## 基金淨值查詢步驟說明

1. 開啟基金資訊觀測站(https://www.fundclear.com.tw/)

於左下方的「投資人專區」、點選「境內基金」

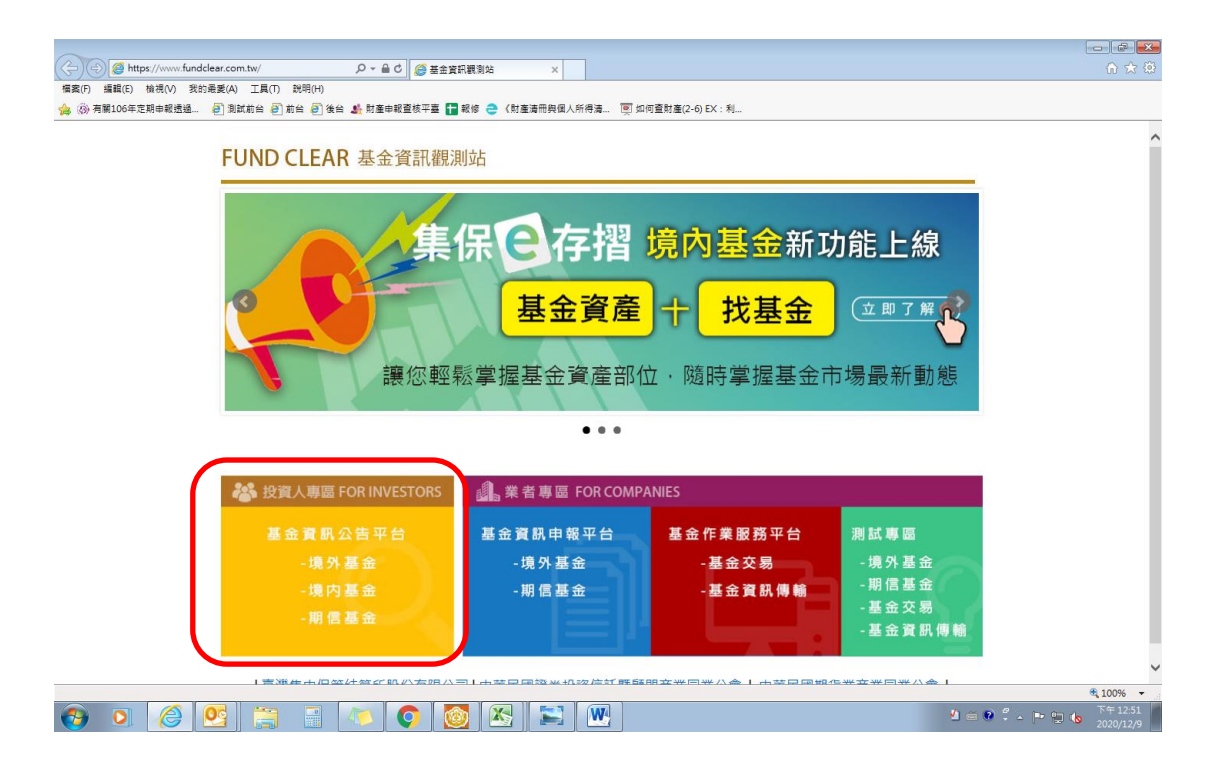

2. 點選畫面上方的「基金淨值」/「淨值歷史查詢」

| (◆) ◆ (◎) https://announce.fundclear.com.tw/MOPSon/horeF (♀ ▲ ℓ) (◎ 境内基金言頁 × (●) 時間(○) 時間(○) 発行品書(△) 王臣(□) 秘密(□)                            | 6 ☆ 8                  |
|----------------------------------------------------------------------------------------------------|------------------------|
| 「全国」() 「全国」() (1983年)() 2015年至2014 二国(1) 2014()<br>👍 (3) 有第106年定期申報通過… 🕘 測試前台 🕘 前台 🕘 街台 🎒 牧笛申報查核平臺 🚹 報修 🤩 (刻室清冊與風人所得滿… 🔟 如何查款直(2-6) EX : 利… |                        |
|                                                                                                    | ^                      |
| FUNDCLEAR 基金資訊觀測站                                                                                                    | L                      |
| 境內基金資訊公告平台                                                                                                    |                        |
|                                                                                                    | 2                      |
| 全面 2 6 7 1 1 1 1 1 1 1 1 1 1 1 1 1 1 1 1 1 1                                                                                                |                        |
| 総合統計資訊查詢     最新淨值查詢     財務報告書     境外基金資訊公告平台       個別統計資訊查詢     公開說明書     期信基金資訊公告平台       基金分類統計資訊                                         |                        |
| <b>最</b> 新消息 公告訊息                                                                                                    |                        |
| 訊息日期 訊息類別 訊息內容                                                                                                    |                        |
| 2020/12/07 基金動向 施羅德全球策略高收益優券基金-累積 基金動向-10(2020/12/07)基金清算                                                                                   |                        |
| 2020/12/07 基金動向 施羅德全球策略高收益債券基金-分配 基金動向-10(2020/12/07)基金清算                                                                                   |                        |
| 2020/12/07 基金動向 施羅德全球策略高收益債券基金(人民幣)-配息型 基金動向-10(2020/12/07)基金清算                                                                             |                        |
| 2020/12/04 基金動向 華南永昌全球物聯網晴邁基金(新台幣) 基金動向-2(2020/12/04)基金更名                                                                                   |                        |
| https://announce.fundclear.com.tw/MOPSonshoreFundWeb/D02_02_jsp                                                                             | € 100% <del>-</del>    |
|                                                                                                    | ■ 🏶 🖡 🗣 🙄 🍤 下午 12:53 📕 |

3. 輸入基金名稱,模糊搜尋。

|                   |           | **************************************                           |                                                                                                    |
|-------------------|-----------|------------------------------------------------------------------|----------------------------------------------------------------------------------------------------|
| FUNDCLEAR 基金資訊觀測站 |           |                                                                  | 巨首頁                                                                                                    |
| _                 | 境內基金資訊    | (公告平台) (11)(11)(11)(11)(11)(11)(11)(11)(11)(1                    | A Reference Contraction Contraction Contr |
|                   | 基金查詢      | <b>毫科</b> 扭                                                      | ×Q                                                                                                    |
|                   | 基金統編      | 基金名稱                                                             |                                                                                                    |
|                   | 14692623  | 輸亞美國高科技基金<br>(Eastspring Investments US High Tech Fund)          |                                                                                                    |
|                   | 17000334  | 野村高利扶耳全<br>Alexand Tribut Trib Cale alexand                      |                                                                                                    |
|                   |           | (Nomura Laiwan High Tech Selection Fund)                         |                                                                                                    |
|                   | 17602821A | (Taishin 2000尚科技备业<br>(Taishin 2000 High Technology Fund)        |                                                                                                    |
|                   | 17602821B | 台新2000高科技基金(法人)<br>(Taishin 2000 High Technology Fund-I)         |                                                                                                    |
|                   | 17607591  | 日盛高科技基金<br>(JIH SUN HI-TECH FUND)                                |                                                                                                    |
|                   | 26310297  | 富麗克林華美台股傘型基金之高科技基金<br>(Franklin Templeton SinoAm High-tech Fund) |                                                                                                    |
|                   | 77713842  | 合庫台灣高科技基金<br>(TCB Taiwan High Technology Fund)                   |                                                                                                    |
|                   | 81584335  | 元大高科技基金<br>(Yuanta Hi-Tech Equity Fund)                          |                                                                                                    |
|                   |           | NAX AND AND ALL ALL ADDRESS OF                                   |                                                                                                    |

點選要查詢的基金項目後,網站會另外新增一個視窗,點選「基金淨值」頁籤,可看到 10/30 的基金淨值。(11/1 為假日,可填報 10/30 的淨值)

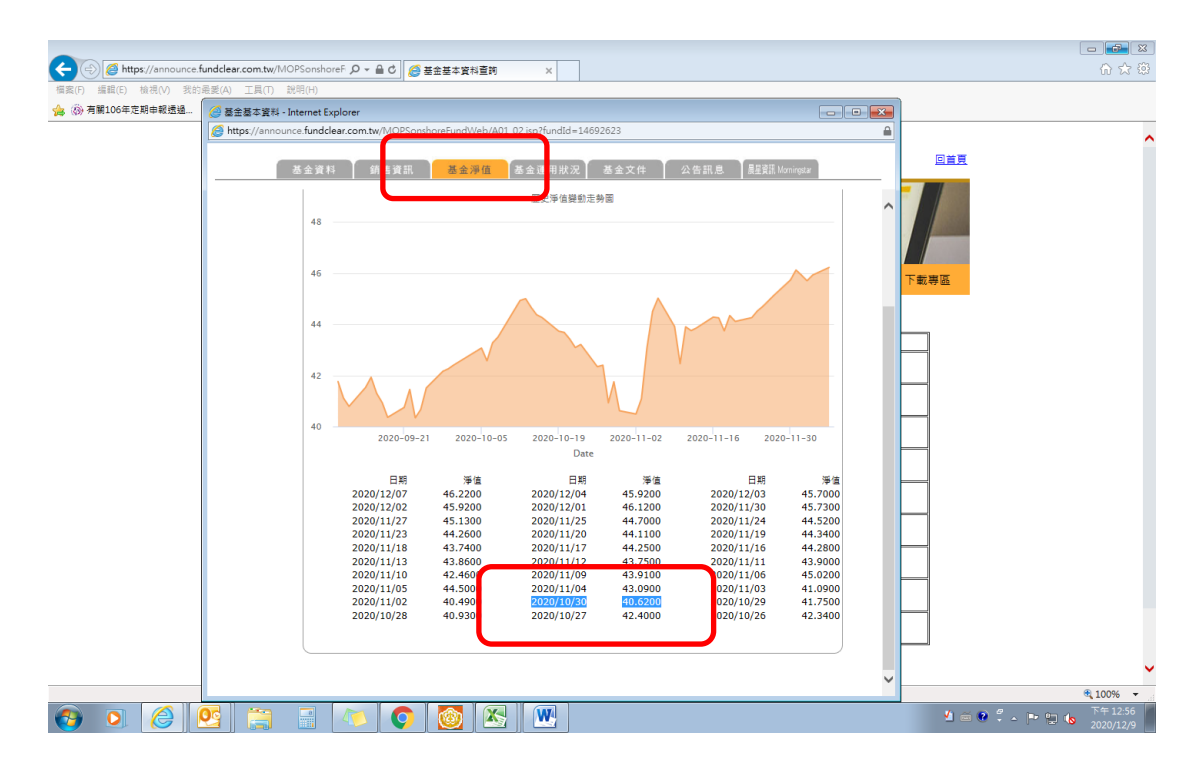

## 5.歷史淨值查詢中,亦可下拉選單查詢。

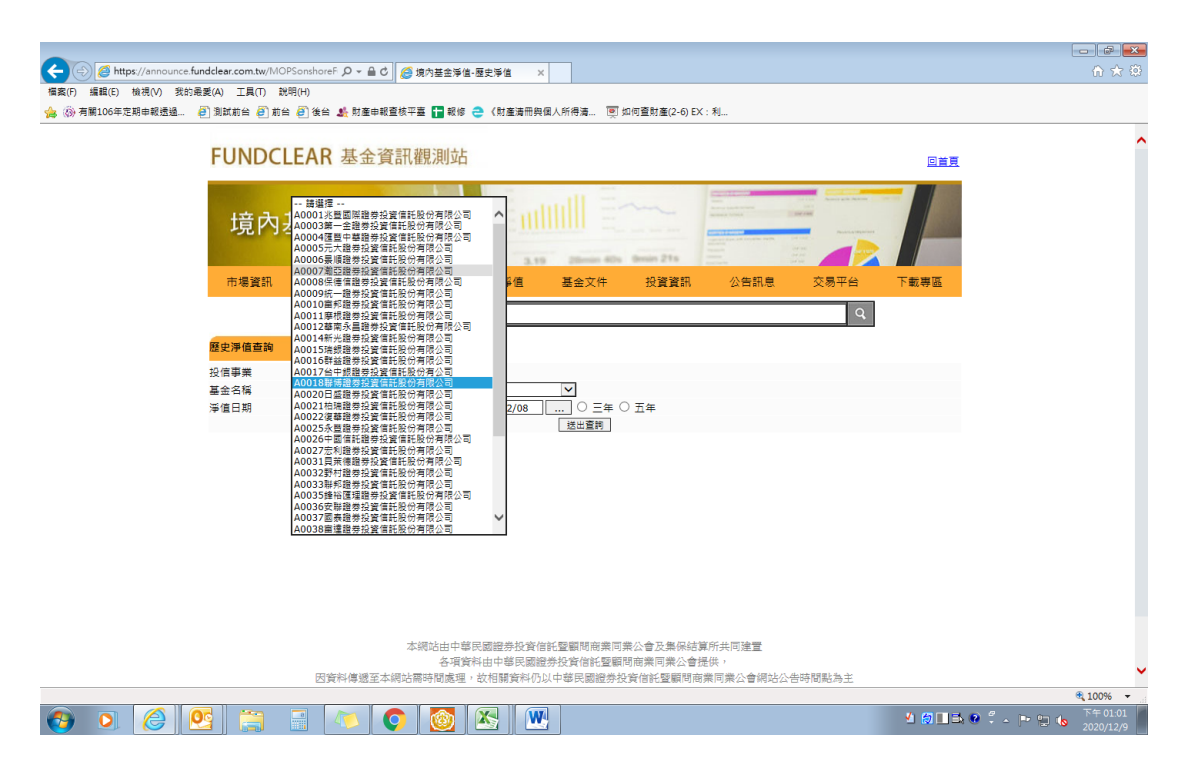